## schooltool Mobile Application: Getting Started

The new schooltool mobile application is now available! Parents and students can now log in to see information about current schedules, assignments, and attendance. You must already have an active logon to complete the process.

Download and install the school**tool** mobile app.

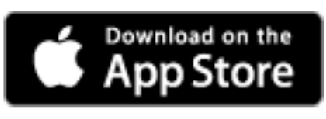

Apple devices

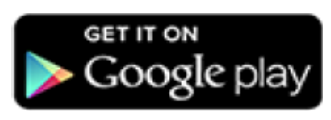

Android 4.0 and higher

E

After installing and opening the school**tool** mobile app, enter your school**tool** credentials and click the Log in button. The following fields are required: S schooltool

| URL:<br>Username:<br>Password:         | https://schooltool10.neric.org/schooltool_BALL/<br>Existing username<br>Enter the password you use to log into school <b>tool</b> . |                                                                             |
|----------------------------------------|----------------------------------------------------------------------------------------------------|-----------------------------------------------------------------------------|
| Use the " <b>Stay</b><br>time you acce | <b>logged in</b> " option if you do not want to enter this information each ss the app.                                             | URL https://schooltool10.neric.org/schooltool_BALL/<br>Username<br>Password |
| Using the A                            | рр                                                                                                    | Stay logged in Log in                                                       |

#### Menu

You can access the navigation menu at any time by swiping the screen horizontally from the

edge of the screen, moving from left to right. This menu allows you to quickly navigate to any student screen.

## **Home Screen**

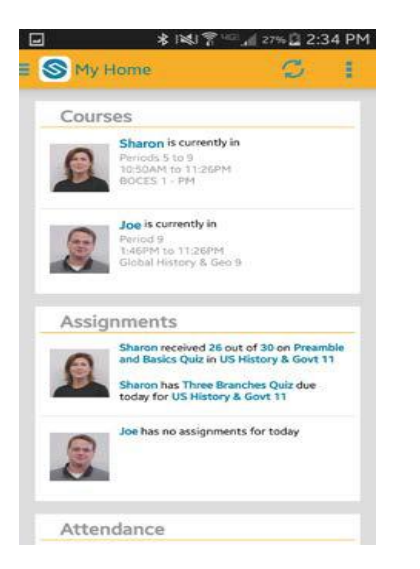

After logging in successfully, you will be presented with a home screen that shows data for each student to whom you have access.

- Courses: This shows the student's current location, if • available. Clicking on a student in this section will bring you to that student's courses view, where you can view full schedules.
- Assignments: This shows any assignments for the • current day, including any assignment grades or assignments that are due. Clicking on a student in this section will bring you to that student's assignments view.
- Attendance: This shows any absences the student has • received for the current day, including daily and course attendance. Clicking on a student in this section will bring you to that student's attendance view.

#### **Courses View**

| S Courses                                                                          | Ø I                         |
|------------------------------------------------------------------------------------|-----------------------------|
| TODAY'S SCHEDULE                                                                   | FULL SCHEDULE               |
| Sharon is currently in<br>Periods 5 to 9<br>10:50AM to 112:SPM<br>BOCES 1 - PM     |                             |
| Cycle Day: A                                                                       |                             |
| Math 11<br>Teacher: Rodriguez<br>Room:                                             |                             |
| Culinary Arts 1<br>Teacher: Rodriguez<br>Room                                      |                             |
| US History & Govt 11<br>Period 1<br>Recher: Maare / Woolton / Johnson<br>Room: 196 | 7)49-AM - 8:34 AM           |
| PE Gr 11/12<br>Period 2<br>Teacher: Martin<br>Room: 128                            | 8.38 AM - 9:18 AM           |
| Intermediate Algebra<br>Period 3<br>Teacher; Brown<br>Room: 129                    | 9:22 AM - 10:02 AM          |
| Provide and                                                                        | Andrew State - Andrew State |

The Courses view for a student includes 2 tabs (current and full schedule). Slide the screen horizontally to navigate between tabs.

*Today's Schedule* shows the student's courses for the current cycle day, ordered by start period/time.

*Full Schedule* shows the student's schedule for all cycle days, grouped by semester. This tab shows the current semester's schedule by default; to view other semesters, expand the group by pressing the button.

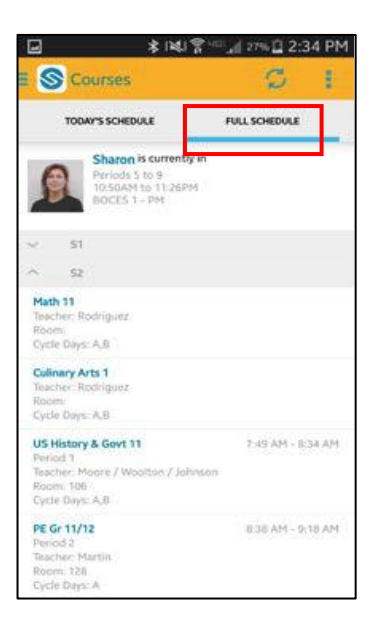

#### \* 141 1 2:35 PM Y S Assignments BY DATE BV COURSE 00/100 this and Basirs Outs 26/30 /30 se Branches Out onial Test 63/365 /100 old Weinsteiler /40 86/100

| 8          | 🛔 🗱 🚏 🖬 27% 🗋 2:36 PM                            |                 |  |  |
|------------|--------------------------------------------------|-----------------|--|--|
| 🗉 🔕 Atter  | idance                                           | 01              |  |  |
| DAILY AT   | ENDANCE                                          | COURSE ABSENCES |  |  |
| ß          | toda 5 to 9<br>todan ta 11 Jappin<br>CIIS 1 - PH |                 |  |  |
| 2/12/2014  | 50                                               | Abset           |  |  |
| 2/13/2016  | 50                                               | Abort           |  |  |
| 2210/2014  | 548                                              | 42004           |  |  |
| 5/01/0214  | Unexcented Abor                                  | ince About      |  |  |
| 1/21/2014  | Unexcount Abor                                   | Abort .         |  |  |
| 1/12/2014  | 9.22 AH<br>Mixed Bus                             | Lata Arrival    |  |  |
| 122472013  | Excland Abievi                                   | e Abiert        |  |  |
| 12/3/2013  | 11.40 AH<br>Sick                                 | Left            |  |  |
| 11/21/2018 | 50                                               | Ablett          |  |  |
| 11/20/2013 | 50                                               | Absect          |  |  |
| 11/19/2013 | Sek                                              | Atuana          |  |  |
| 11/10/2013 | Sick                                             | Abuset          |  |  |

## **Assignments View**

The Assignments view for a student includes 2 tabs (by date and by course). Slide the screen horizontally to navigate between tabs.

The *By Date* tab shows assignments based on date, with the most recent at the top.

The *By Course* tab shows assignments grouped by course, in alphabetically order by course, then sorted by date.

Use the Filter button to change marking periods

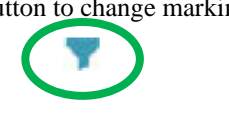

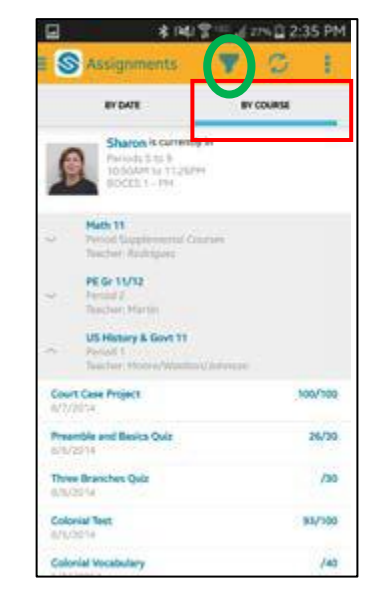

# Attendance View

The Attendance view for a student includes 2 tabs (daily and course attendance). Slide the screen horizontally to navigate between tabs.

The *Daily Attendance* tab shows all daily absences, late arrivals and early dismissals organized by date.

*Course Absences* tab shows all period attendance. By default this tab shows only course absences not attributed to a daily absence; use the checkbox to include all course absences.

| 8          | * P4P 常 1 22% □ 2:36 PM                                                                 |                 |  |
|------------|-----------------------------------------------------------------------------------------|-----------------|--|
| S Atter    | ndance                                                                                  | 01              |  |
| DAILY AT   |                                                                                         | COURSE ABSENCES |  |
| Show All C | aron is conindly in<br>toda 5503<br>todaris 11 Janni<br>Course Absences<br>BOCES 1 - PM | Placed &        |  |
| 11/6/2013  | BOCES 1 - PM                                                                            | Period 8        |  |
| 10/21/2013 | BOCES: 1 - PH<br>Legitimate                                                             | Period 5        |  |
| 4/27/2013  | 90CES1 - PH<br>Skroot Care                                                              | Period 5        |  |